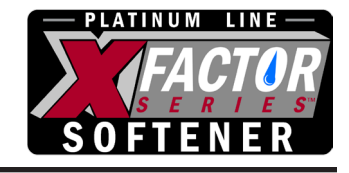

## PLATINUM LINE - LES QUICK-START GUIDE

PLEASE NOTE: For complete instructions refer to manual.

## **User Displays**

When the system is in normal service mode, one of up to four available User Displays will be shown. Pressing (NEXT) will alternate between the following displays:

- Current time of day
- Remaining Capacity of treated water available
- Treated water flow rate
- Totalized flow display

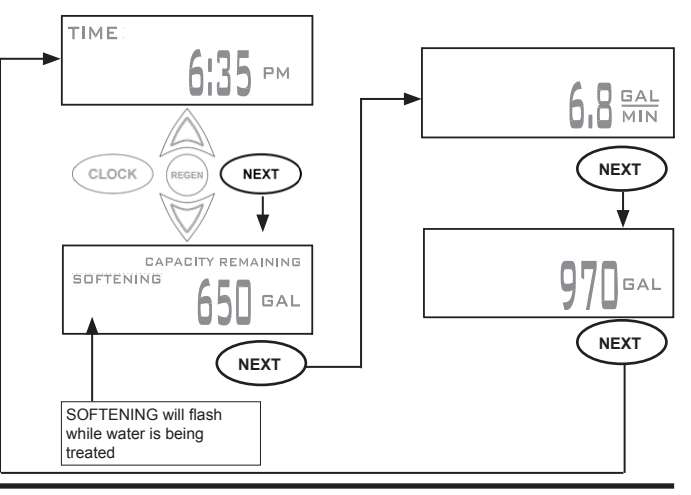

## Set Time of Day

Current time of day needs to be entered during initial installation, and adjusted when daylight saving time begins or ends. If an extended power outage occurs and depletes the on-board non-rechargeable coin cell battery, when power resumes the time of day should be reset and battery replaced.

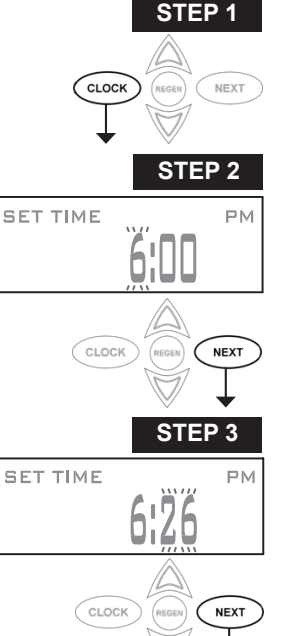

STEP 2 - Current Time (hour): Set the hour of the day using a or 😿 buttons. AM/PM toggles after 12. Press (NEXT) to go to Step 3.

**STEP 3** - Current Time (minutes): Set the minutes of the day using a or w buttons. Press NEXT to exit Set Time of Day. Press (REGEN) to return to previous step.

## **RETURN TO NORMAL MODE**

**Installer Displays** Adjust Hardness, Days Between Regenerations, or Time of Regeneration

STEP 1 – Press (CLOCK)

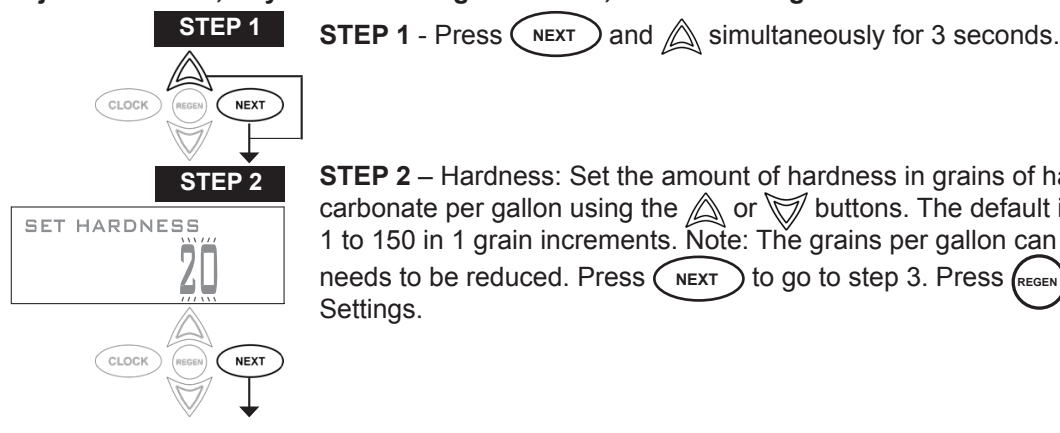

STEP 2 - Hardness: Set the amount of hardness in grains of hardness as calcium carbonate per gallon using the 🔊 or 😿 buttons. The default is 20 with value range from 1 to 150 in 1 grain increments. Note: The grains per gallon can be increased if soluble iron needs to be reduced. Press (NEXT) to go to step 3. Press (REGEN) to exit Installer Display Settings.

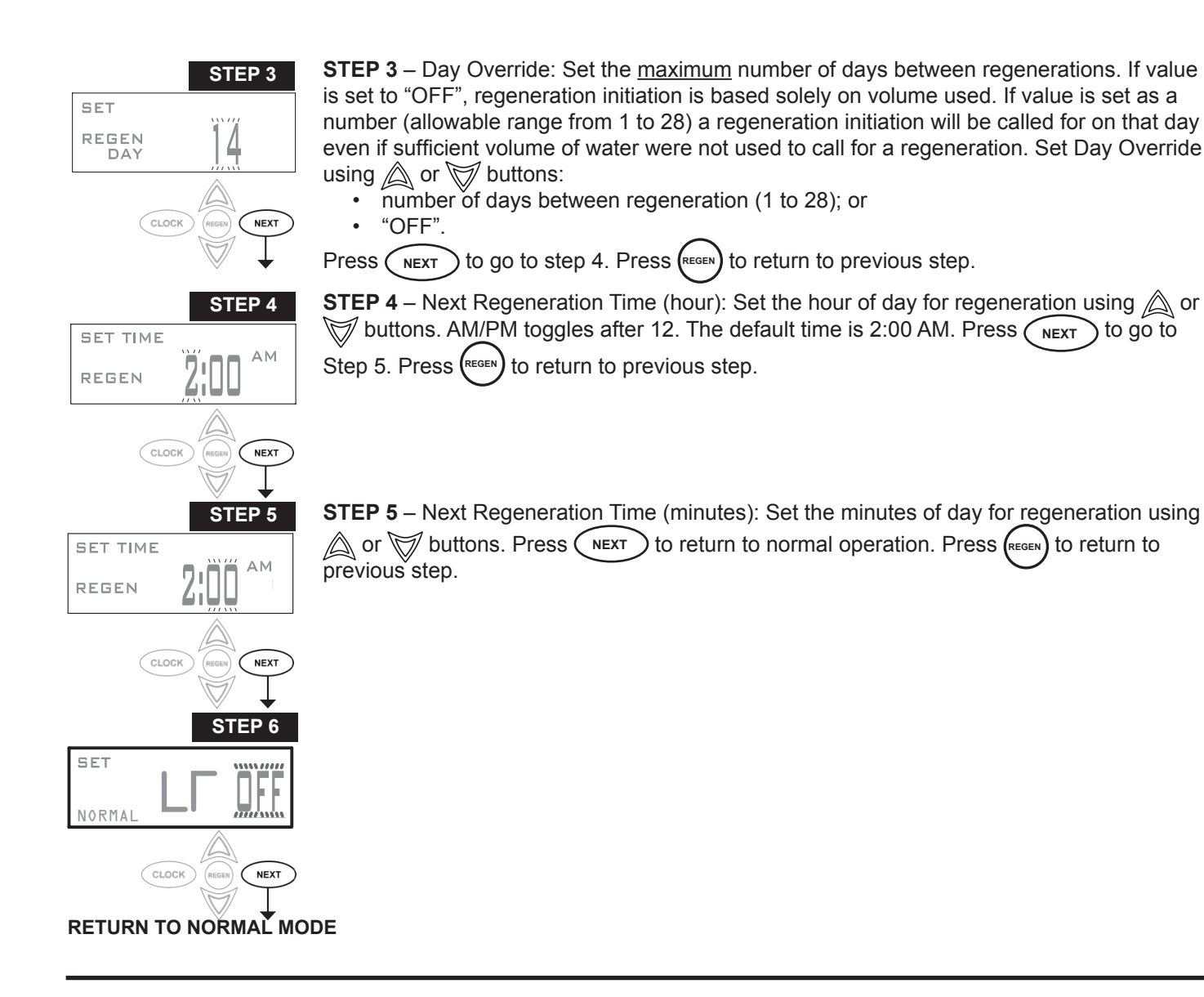

To **shut-off water** to the system, please position arrow handles as shown in the **bypass operation** diagram below. If your valve doesn't look like the diagram below, contact your service technician for instructions on how to shut-off water.

| NORMAL OPERATION                             | BYPASS OPERATION                          | NOTES:                  |                 |
|----------------------------------------------|-------------------------------------------|-------------------------|-----------------|
| "TREATED" SUPPLY WATER<br>WATER EXITS ENTERS | SUPPLY SUPPLY WATER<br>WATER EXITS ENTERS |                         |                 |
|                                              |                                           |                         |                 |
|                                              |                                           | Model number:           | Water Pressure: |
|                                              |                                           | Installation date:      | Hardness (gpg): |
|                                              |                                           | Installer name:         | Iron (ppm):     |
|                                              |                                           | Installer phone number: | pH:<br>Other:   |
|                                              |                                           |                         |                 |

WATTER TREATMENT A DIVISION OF C-B TOOL CO. 1340 MANHEIM PIKE • LANCASTER PA 17601-3196 • TEL:717-397-3521 • FAX: 717-392-0266 www.lancasterwatertreatment.com • E-mail: info@lancasterpump.com